# Installationsguide

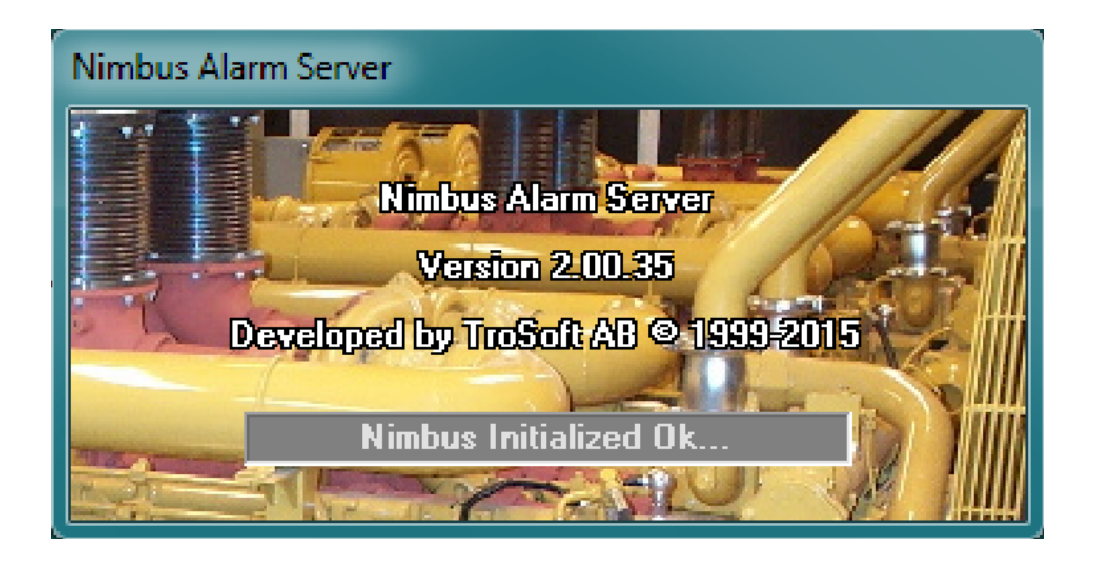

# Nimbus Alarm Server för Fidelix

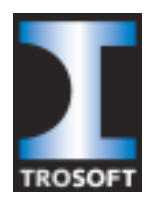

TroSoft AB Box 2055 144 02 RÖNNNINGE www.automatisera.nu

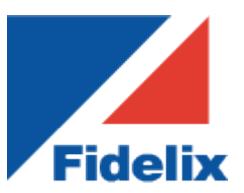

Fidelix Sverige AB Box 114 647 23 Mariefred www.fidelix.se

## Om larmöverföring

Överföringen görs med e-post från en eller flera Fidelix DUCar.

Nimbus har en inbyggd mailserver (*SMTP - Simple Mail Transfer Protocol*) som lyssnar på port 25. Porten kan ändras vid behov.

Nimbus installeras på någon centralt placerad server eller arbetsstation. Larm kan enkelt vidarebefordras som ex *SMS*, *Fax*, *E-post*, *SOSAB*, *MiniCall* etc.

Det är också enkelt att styra om olika larm som ska till olika mottagare kvällstid och helger.

## Konfigurering Fidelix DUCar

#### Serveregenskaper

Börja med att ställa in serveregenskaperna under Systeminställningar->E-mail

| 🖉 Fidelix Fx2025 - Win                                   | ndows Internet Explorer              |                       |        |            |
|----------------------------------------------------------|--------------------------------------|-----------------------|--------|------------|
| 🔆 🔆 🗸 🖉 http://19                                        | 2.168.123.227/Report?File=Fx2020.htm | n 💽 🐓 🗙 Google        |        | <b>P</b> - |
| <u>F</u> ile <u>E</u> dit <u>V</u> iew F <u>a</u> vorite | es <u>T</u> ools <u>H</u> elp        |                       |        |            |
| 🚖 🏟 🏠 🖷 🖄 🗠                                              | 🖶 🔹 📴 Page 🔹 🎯 Tools 👻 💽 🔹           | 4                     |        |            |
|                                                          | Larm EMail instä                     | allningar             |        | <          |
| EMail                                                    | SMTP server : 1                      | Nimbus                |        |            |
| Lividii                                                  | SMTP server adress                   | 192.168.123.80        | Fx2020 | ≡          |
| Spara                                                    | SMTP port                            | 25                    |        |            |
|                                                          | Avsändar EMail adress                | as02@siljasymphony.nu |        |            |
|                                                          | Avsändarnamn                         | as02                  |        |            |
|                                                          | Meddelande ämne                      | Larm                  |        |            |
|                                                          | □ Inloggning mot server              |                       |        |            |
|                                                          | □ Övervakning                        |                       |        |            |
|                                                          |                                      |                       |        |            |
|                                                          | SMTP server : 2                      | Server 2              |        |            |
|                                                          | SMTP server adress                   |                       | Fx2020 |            |
|                                                          | SMTP port                            | 25                    |        |            |
|                                                          | Avsändar EMail adress                |                       |        |            |
|                                                          | Avsändarnamn                         |                       |        |            |
|                                                          | Meddelande ämne                      |                       |        | ~          |
|                                                          |                                      | 🗾 📑 🥥 Internet        | (      | 💐 100% 🔻 🔡 |

Servernamnet är godtyckligt, men Nimbus är ganska logiskt.

*SMTP server adress* är adressen till den dator som Nimbus installeras på. Det går att ange ett DNS namn förutsatt att DNS server är angiven i Fidelixen.

*SMTP Port* är default 25, men om DUCarna ligger i ett externt nät och kommunicerar in till Nimbus via en brandvägg är det olämpligt att använda port 25 eftersom den porten ofta är utsatt för attacker.

Avsändar e-mail adress. Denna används inte till något i Nimbus och kan sättas godtyckligt, den bör dock följa formen för en giltig adress.

*Avsändarnamnet* bearbetas i Nimbus och kan användas för att t ex filtrera ut larm från en särskild DUC, ex *AS0*2.

Meddelande ämne används inte heller till något särskilt i Nimbus, lämpligt är att ange Larm.

Nimbus har i dagsläget inte stöd för övervakning eller inloggning.

#### Larmenheter

Skapa en larmenhet av typen E-mail under *Programmering->Larmenheter*. Lämpligt namn är t ex *Nimbus*.

| 🖉 Fidelix Fx2025 - Wi                          | indows Internet Explorer 📃 🗖 🔀                                                                                                    | ] |
|------------------------------------------------|----------------------------------------------------------------------------------------------------|---|
| 🔆 💽 🗸 🙋 http://1                               | 92.168.123.227/Report?File=Fx2020.htm                                                                                                    | ] |
| <u>File E</u> dit <u>V</u> iew F <u>a</u> vori | ites Iools Help                                                                                                    |   |
| 🚖 🏟 🦓 • 🔊 -                                    | 🖶 🔹 📴 Page 👻 🎯 Tools 👻 🔞 🗸 🚳                                                                                                    |   |
| Larm   Programmering   Larmenheter     Spara   | Image: Page + Image: Page + Image |   |
| Done                                           |                                                                                                    |   |

*E-mail adressen* har ingen egentlig betydelse i sammanhanget eftersom Nimbus (som i detta fall är SMTP server) tolkar alla inkommande meddelanden som Fidelix larm.

Kryssa för de statusar som ska sändas vidare.

#### Larmgrupper

Gråmarkera under *Programmering->Larmgrupper* den larmenhet Nimbus du just skapat. Detta görs för varje larmgrupp som ska vidarebefordras till Nimbus.

| 🖉 Fidelix Fx2025 - Wi                          | indows Internet Explorer                                                                                                    |            |
|------------------------------------------------|----------------------------------------------------------------------------------------------------|------------|
| 🕝 🕞 👻 🙋 http://1                               | 192.168.123.227/Report?File=Fx2020.htm                                                                                                    | <b>P</b> - |
| <u>File E</u> dit <u>V</u> iew F <u>a</u> vori | ites <u>I</u> ools <u>H</u> elp                                                                                                    |            |
| 🚖 🏘 🦄 • 🖻 ·                                    | ′ 🖶 ▼ 📴 Page ▼ 🎯 Tools ▼ 🔞 ▼ 🔏                                                                                                    |            |
| Larm Programmering  Larmgrupper                | Ti 07.09.2010 10:53:10         Larm grupper         Uppdatera           A-LARM         ???         ???         ???           ???         ???         ???         ???                                  |            |
| Spara                                          | ???<br>???                                                                                                    | ~          |
|                                                | Larmgruppens namn A-LARM Tidkanal                                                                                                    |            |
|                                                | Status tidkanal<br>0 • 1 • 2 • 3 • 4 •<br>Ti 07.09.2010 Larm Uppdatera<br>NIMBUS EMail nimbus@larm.nu<br>?? EMail<br>?? EMail<br>?? EMail<br>?? EMail<br>?? EMail<br>?? EMail<br>?? EMail<br>?? EMail |            |
|                                                | EMail                                                                                                    | ~          |
| Done                                           | 📷 😌 Internet 🔍                                                                                                    | 100% 🝷 🙀   |

Finns det inte några larmgrupper är det bara att lägga till en, ex A-LARM.

#### Larmer

I Programmering->Larmer anger du vilken larmgrupp larm tillhör.

| 🤗 Fidelix Fx2025 - Windows Internet Explorer   |                                                                                            |            |  |  |
|------------------------------------------------|--------------------------------------------------------------------------------------------|------------|--|--|
| 🔆 🔆 🗸 🖉 🕞                                      | 192.168.123.227/Report?File=Fx2020.htm                                                     | <b>P</b> - |  |  |
| <u>File E</u> dit <u>V</u> iew F <u>a</u> vori | ites <u>T</u> ools <u>H</u> elp                                                            |            |  |  |
| 🚖 🏟 🟠 • 🗟 •                                    | 🛛 🖶 🔻 📴 Page 👻 🎯 Tools 👻 🔞 🗸 🚳                                                             |            |  |  |
| Larm                                           | Ti 07.09.2010 11:06:27 Alla larmer Uppdatera                                               |            |  |  |
|                                                | LB01-GT81_L<br>Larmpunkt Prioritet:1 Frysskydd 0 Auto<br>Kvitterat Grupp: A-LARM           |            |  |  |
| Filtrering 🗌                                   | LB01-GX71_L<br>Larmpunkt Prioritet:1 Rökdetektor 0 Auto<br>Kvitterat Grupp: A-LARM         |            |  |  |
| Lägg till                                      | LB01-HD71_L<br>Larmpunkt Prioritet:2 Service rökdetektor 0 Auto<br>Kvitterat Grupp: B-LARM |            |  |  |
|                                                | Antal punkter 3                                                                            |            |  |  |
| Spara                                          | Punktbeteckning LB01-HD71_L Text Service rökdetektor                                       | Nivå: V    |  |  |
| Radera                                         | Modul 00.000 Punkt 0 v                                                                     | Nivå: M    |  |  |
|                                                |                                                                                            | >          |  |  |
|                                                | 🗖 Global punkt                                                                             | <u>^</u>   |  |  |
|                                                | Säkerhetspunkt                                                                             |            |  |  |
|                                                | Tillfördröjning (sek)                                                                      | =          |  |  |
|                                                | Frånfördröjning (sek) 0                                                                    |            |  |  |
|                                                | Prioritet 2                                                                                |            |  |  |
|                                                | Alerta larmnummer 1                                                                        |            |  |  |
|                                                | Öppen kontakt                                                                              |            |  |  |
|                                                | Larm grupp B-LARM                                                                          |            |  |  |
| Done                                           | 🖓 🖓 Internet 🔍 100                                                                         | )% • .;;   |  |  |

Välj ex larmgrupp A-LARM.

### Installation av Nimbus Alarm Server för Fidelix

Installera programmet på servern. *Nimbus Alarm Server* kan också installeras på t ex en central PanelPC (ej *Windows CE*).

#### Installation av hårdvara

Eventuellt behövs extra hårdvara t ex GSM modem med abonnemang.

Används GSM modem rekommenderas modem med vanlig seriell anslutning (eller USBserieomvandlare ex *Dustin 5010545957*) eftersom USB modem har en tendens till att inte hantera virtuella COM-portar särskilt bra.

Ex på enkelt GSM-modem är *Cinterion BGS2T* som TroSoft. Det finns också montageclips för DIN-skena som extra tillbehör, i så fall är extern antenn med kabel att föredra. Modemet

leveraras från TroSoft med en USB-serieomvandlare och monterat och testat kontant-SIM för att man snabbt ska komma igång.

När det gäller GSM-modem ska PIN-koden alltid tas bort från SIM-kortet. Montera kortet i en vanlig mobil, ta bort PIN-koden via säkerhetsinställningarna och testa skicka ett SMS.

När det gäller problem med GSM-modem är det nästan uteslutande något problem med SIMkortet, ex att det inte stödjer 2G.

#### Brandvägg i servern

Stäng av den del av brandväggen i PC som hanterar e-post (även Antivirus programmets brandvägg).

Använder man yttre DUCar via brandvägg är det lämpligt använda annat portnummer än 25, det kan bytas i *Nimbus\_Server.ini* och i Fidelix

#### **SCADA Import**

Starta Nimbus Explorer, välj språk.

Gå in på Inställningar->SCADA Import

| 🖳 Nimbus - SCADA import       | Diana Control Diana             |
|-------------------------------|---------------------------------|
| SCADA System                  | Energo WebSystem SMTP (Niagara) |
| Lägg till SCADA import        | Fidelix FX-2025                 |
| Eugg in berterrinport         | Generic File                    |
| Ta bort markerad SCADA import | Generic Mail                    |
|                               | Generic RS-232                  |
|                               | Generic TCP (Client)            |
|                               | Generic TCP (Server)            |
|                               | Googol T1/RBM-600               |
|                               | Honeywell Excel                 |
|                               | IMSE WebMaster                  |
|                               | INU I30                         |

Välj SCADA System -> Lägg till SCADA System Fidelix FX-2025, klicka Ok. Detta är allt som behöver göras för att Nimbus Alarm Server ska agera SMTP server.

Starta Nimbus Alarm Server via Arkiv->Starta Nimbus Larm Server.

Servern går utan licens i demoläge med full funktionalitet i 30 minuter, sedan behöver programmet startas om.

#### Inställning av COM-portar etc

Har du ex ett Cinterion BGS2T modem går du in på *Inställningar->Mottagartyper->SMS->GSM-modem->Cinterion->Cinterion BGS2T* och ställer in COM-port

| ottagartyper          |   | _Inställningar       |                                      |
|-----------------------|---|----------------------|--------------------------------------|
| ⊕ Pager               | * | Communication basics |                                      |
| ⊡ SMS                 |   | Comm Method          | Serial (RS-232)                      |
| - GSM Modem           |   | Serial               | CONT                                 |
| - Cinterion           |   | Baudrate             | 9600                                 |
| L Cinterion BGS2T     |   | Parity               | None                                 |
|                       |   | Databits             | 8                                    |
| - Ealcom              |   | Stopbits             | 1                                    |
| E Fargo               |   | Flowcontrol          | Hardware                             |
|                       |   | Betries              | Π                                    |
| Huawei                | = | Delay (seconds)      | 5                                    |
| - Nokia               |   | Conf.timeout (sec)   | 20                                   |
| - Siemens             |   | SMSCNumber           |                                      |
| - Telia               |   | PIN                  |                                      |
| - WaveCom             |   | Initstring           | ATZ^M~~AT&D0                         |
|                       |   | Alarmformat          |                                      |
| - Modem (PSTN/analog) |   | Alarmformat          | [alarmdate] [alarmtime][13][10][stat |
| + NetComm             |   |                      |                                      |

### Skapa en mottagare

Gå sedan in på Inställningar->Mottagare->Lägg till

| • | 🖑 Lägg till Mottagare |                                   |         | X |
|---|-----------------------|-----------------------------------|---------|---|
|   | Mottagar Namn         | Tomas SMS via GSM-modem           |         |   |
|   |                       | SMS\GSM Modem\Cinterion\Cinterion | BGS2T   | • |
|   | Number:               | 0709421013                        |         |   |
|   |                       |                                   |         |   |
|   |                       |                                   |         |   |
|   |                       |                                   |         |   |
|   |                       | AV                                | oryt Ok |   |

Ange namn och mobilnummer, välj den mottagartyp det ska vara, i exemplet SMS\GSM Modem\Cinterion\Cinterion BGS2T

#### Prova mottagaren

Nu är det dags att prova mottagaren. Gå in på Arkiv->Textmeddelande

| Nimbus - Sänd textmeddelande      |              |
|-----------------------------------|--------------|
| Skicka                            |              |
| Mottagare                         |              |
| Tomas SMS via GSM-modem           |              |
| Fidelixi teesti-larmi från Nimbus |              |
|                                   | INS NUM CAPS |

Markera den mottagare som ska ha meddelandet (i detta fall finns det bara en), skriv ett meddelande och klicka på *Skicka*. Fungerar allt som det ska kommer meddelandet inom några sekunder fram.

Nu är mottagaren skapad och testad och importen från Fidelix är igång. För att få inkommande larm vidare till mottagare skapar man en profil som gör detta.

#### Skapa en profil för larm

Gå in på Inställningar->Larmruttprofiler

| Nimbus - Larmruttprofiler          |                                                                                                    |                         |
|------------------------------------|----------------------------------------------------------------------------------------------------|-------------------------|
| Larmruttprofiler                   | - Mottagare när denna profil stämmer<br>Parallella mottagare:<br>@ Tomas SMS via GSM-modem                                      | Inkludera Larmtillstånd |
|                                    | Sekvensiella mottagare:                                                                                                    | Använd tidsschema.      |
| Lägg till Kopiera Ta bort Byt namn | Generella inkludera/exkludera villkor<br>Tag [t0]: *<br>Area [t1]: *<br>Kategori [t2]: *<br>Namn [t3]: *<br>Beskrivning [t3]: * |                         |
| Avbryt Verkställ Ok                | Allmänt Avancerat                                                                                                    |                         |

Skapa en ny profil, ex '*Jour*'. Lägg till mottagare i '*Parallella mottagare*' genom att högerklicka i rutan. Inkludera de larmtillstånd som är intressanta, oftast bara '*Aktivt*'.

Vill man använda tidsschema för när denna profil ska vara aktiv kryssar man i 'Använd tidsschema'.

Man kan filtrera larm till olika mottagare på olika sätt, ex beroende på tid och dag, tagnamn och prioritet. Man kan skapa flera profiler för samma mottagare och lägga flera mottagare på samma profil. Se vidare i Nimbusmanualen.

Den information som kommer från Fidelix skickas vidare till mottagaren. Exakt vilken information och hur det ska se ut (*AlarmFormat*) ställer man in under *Inställningar-*>*Mottagartyper-*>*SMS-*>*GSM-modem-*>*Cinterion-*>*Cinterion BGS2T*. Samma information kan också användas för filtrering, ex motsvarar följande fält i Nimbus informationen från Fidelix:

| Nimbus beteckning       | Fidelix beteckning            | Exempel                    |
|-------------------------|-------------------------------|----------------------------|
| Tag<br>Area<br>Kategori | Tag<br>Larmgrupp<br>Prioritet | LB01-GT81_L<br>A-LARM<br>1 |
| Namn                    | Avsändarnamn                  | as02                       |
| Beskrivning             | Text                          | Frysskydd                  |

Vill man således bara att profilen ska gälla *Fidelix Prioritet 1* och 2 larm för *AS02* kan man alltså i *Kategori* fältet ange *1,2* och i *Namn* fältet ange *as02* (stora/små bokstäver har ingen betydelse).

#### Prova larm

Nu är det dags prova ett larm från Fidelix, gå in i *Driftläge->Larm->Alla larm* och testa ett larm.

I Nimbus Explorer visas inkomna händelser

| 😡 Nimbus Explorer 3.00.01 - Fidelix / [inga användare]                                                          | _ <b>D</b> X      |
|----------------------------------------------------------------------------------------------------|-------------------|
| <u>Arkiv</u> Inställningar Logg                                                                                 |                   |
| in the second second second second second second second second second second second second second second second |                   |
| 🞑 0092 2015-10-21 17:22:30 LB01-GT81L - Frysskydd                                                               |                   |
| 🖳 🥹 Tomas SMS via GSM-modem                                                                                     |                   |
| 0093 2015-10-21 17:25:45 LB01-GT81L - Frysskydd                                                                 |                   |
|                                                                                                    |                   |
|                                                                                                    |                   |
|                                                                                                    |                   |
|                                                                                                    |                   |
|                                                                                                    |                   |
|                                                                                                    |                   |
|                                                                                                    |                   |
| C:\ProgramData\TroSoft\Nimbus Alarm Server 3\Project RUN (de                                                    | emo mode) 015-1 🍃 |

I exemplet ovan har *LB01-GT81\_L* uppstått och skickats till *Tomas*. Det har därefter kvitterats (utan att skickas vidare).